## VMware Cloud Director Availability Guides sur site

Guide nº 18 Désaffectation

Vous trouverez la documentation technique la plus à jour sur le site Web VMware à l'adresse : https://docs.vmware.com/ Si vous avez des commentaires sur cette documentation, envoyez vos commentaires à : vcav-light@vmware.com

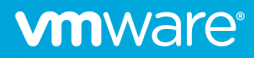

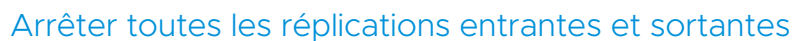

1. Dans le plug-in vSphere Client, cliquez sur **Réplications sortantes** et sélectionnez toutes les réplications en cochant la case en haut du tableau.

Remarque : Répétez la sélection des réplications sous Réplications entrantes.

| vm vSphere Client Menu V                                                                                                    | Q. Rechercher dans tous les environnements                                                                                                    | C <sup>1</sup> (2) ~ Administrator@VSPHERELOCAL ~ (2)                                                                                                    |
|----------------------------------------------------------------------------------------------------|----------------------------------------------------------------------------------------------------|----------------------------------------------------------------------------------------------------|
| Cloud Provider DR and Migration INSTAN                                                                                                    | CE 10.71.252.88:443 ~                                                                                                    |                                                                                                    |
| On-Premise  Réplications  Réplications sortantes  Réplications entrantes                                                                                  | Réplications sortantes                                                                                                    | Afficher lei délaits<br>ÈTAT TOPOLOGIE INSTANCES RESSOURCES                                                                                                    |
| Tâches de réplication Récupération d'urgence Réplications sources                                                                                         | ☑         vApp/VM         ▼         Profi SLA         RPO           ☑         >         號 vApp-test1         ⑤         SLA-test         ⑦ 24 h           ☑         >         號 vApp-test         ①         SLA-test         ⑦ 24 h | État de récupération         Type de réplication         y         Sané globale         Demière modification           Non démarré         © Protection         © Vert         14/12/2021, 17.28.23           Non démarré         © Protection         Jaune         14/12/2021, 17.63.31 |
| Système<br>© Paramètres<br>© Extension L2<br>© Santé du système<br>© Táches système<br>© Bundles de support<br>de Archives de sauvegarde<br>© À propos de |                                                                                                    |                                                                                                    |

2. Dans le menu **Toutes les actions**, sélectionnez **Supprimer les réplications** et, dans la fenêtre **Supprimer**, confirmez la suppression en cliquant sur **Supprimer**.

| Voulez-vous vraiment supprimer les réplications sélectionnées ?                                                            |
|----------------------------------------------------------------------------------------------------|
| Cela arrêtera définitivement le trafic de réplication et supprimera toutes les<br>instances conservées sur la destination. |
|                                                                                                    |
|                                                                                                    |
| ANNULER                                                                                                    |
|                                                                                                    |

3. Si nécessaire, entrez les informations d'identification de l'administrateur de l'organisation et cliquez sur Connexion.

| (i) Fournissez des int<br>s1Org@cloud1. | formations d'identification pour gérer les réplications sur | ×   |
|-----------------------------------------|-------------------------------------------------------------|-----|
| Nom d'utilisateur                       | par exemple, utilisateur@org                                |     |
| Mot de passe                            |                                                             | 0   |
| Utiliser l'authentific                  | ation par jeton d'API                                       | ION |
|                                         |                                                             |     |

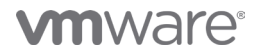

**Remarque :** Vous pouvez également supprimer les réplications existantes à l'aide du portail cloud ou du plug-in VMware Cloud Director : en consultant les sections **Réplications entrantes** et **Réplications sortantes**, assurez-vous que le site **Source ou Destination** approprié est sélectionné si vous disposez de plusieurs sites locaux ou de réplications cloud vers cloud. Ensuite, les étapes de sélection et de suppression sont semblables à celles répertoriées ci-dessus dans le plug-in vSphere Client.

| vmw VMware Cloud Director                                                                                                | Centres de données Applications | Mise en réseau Bibliothèques | Administration Surveiller | Plus V                                  | Q                                            | tenant-admin     Administrateur de l'organisation |
|----------------------------------------------------------------------------------------------------|---------------------------------|------------------------------|---------------------------|-----------------------------------------|----------------------------------------------|---------------------------------------------------|
| StOrg@cloud1       Image: Réplications entrantes       Image: Réplications sortantes       Image: Réplications sortantes | Réplications entrantes          | TOUTES LES ACTIONS -         | Affiche<br>ET             | r les détails<br>AT TOPOLOGIE INSTANCES | Site source Gr<br>RESSOURCES MY-ON-PREMISE V | oupement<br><b>W VAPP</b> @ MACHINE VIRTUELLE     |
|                                                                                                    | - varanne                       | Profit SLA RPO               | Etat de récupération      | Type de réplication                     | Ψ Santé globale                              | Dernière modification                             |
|                                                                                                    |                                 |                              |                           |                                         |                                              |                                                   |

## Annuler le couplage du site cloud

- 1. Après avoir supprimé toutes les réplications existantes, cliquez sur **Paramètres** dans le plug-in vSphere ou dans l'interface utilisateur d'administration.
- 2. Sous **Paramètres du site**, dans la section **Couplage**, cliquez sur le lien **Annuler le couplage** et entrez les informations d'identification de l'administrateur de l'organisation.

| vm vSphere Client Menu V                                     | Q Rechercher dans tous les environnements                                | C                                      | ⑦ ✓ Administrator@VSPHERE.LOCAL ✓ ☺ |
|--------------------------------------------------------------|--------------------------------------------------------------------------|----------------------------------------|-------------------------------------|
| Cloud Provider DR and Migration INSTAN                       | CE 10.71.252.88:443 ~                                                    |                                        |                                     |
| On-Premise     Réplications     V     Dénlications sortantes | Paramètres<br>Paramètres du site                                         |                                        | Î                                   |
| Réplications entrantes                                       | ✓ Couplage                                                               | Couplé à s1Org sur cloud1              | Réparer   Annuler le couplage       |
| <ul> <li>Tâches de réplication</li> </ul>                    | Site local                                                               | On-Premise                             |                                     |
| Récupération d'urgence                                       | Description                                                              | On-Premise                             |                                     |
| Réplications sources                                         | Autoriser l'accès depuis le cloud                                        | Oui                                    |                                     |
| Système 🗸                                                    | Site cloud                                                               | C cloud1                               |                                     |
| Paramètres                                                   | Adresse du point de terminaison du dispositif Cloud Service              | https://10.71.252.165:8048             |                                     |
| S Extension L2                                               | Organisation                                                             | s1Org                                  |                                     |
| ② Santé du système                                           | ✓ Placement sur les machines virtuelles récemment récupérées sur ce site | 録 s2-vcav-v1248-252-093.eng.vmware.com | Supprimer   Modifier                |
| 🗐 Tâches système                                             | Dossier de VM                                                            | Discovered virtual machine (group-v8)  |                                     |
| Bundles de support                                           | Ressource de calcul                                                      | 📱 10.71.251.80 (domain-s9)             |                                     |
| 🖄 Archives de sauvegarde                                     | Róseau                                                                   | Non configuré                          |                                     |
| ① À propos de                                                | Banque de données                                                        | ds_local1_10_71_251_80 (datastore-12)  |                                     |
|                                                              | Points de terminaison de service                                         |                                        |                                     |

| Annuler la couplage du site cloud                       |                |                                    |
|---------------------------------------------------------|----------------|------------------------------------|
| Fournir des informations d'ide<br>VMware Cloud Director | ntification po | ur l'administrateur d'organisation |
| Admin de l'organisation: *                              | admin@s1O      | rg                                 |
| Mot de passe de<br>l'organisation *                     |                | ٥                                  |
|                                                         |                | ANNULER                            |

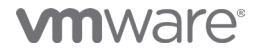

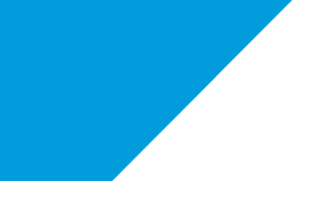

## Supprimer l'adresse de Lookup Service

Une fois que le couplage du dispositif réplicateur avec le site cloud est annulé, supprimez-le de vSphere Client.

1. Dans l'Interface utilisateur d'administration du dispositif réplicateur, accédez à Paramètres et, sous Points de terminaison du service, cliquez sur le bouton Supprimer en regard de l'adresse de Lookup Service

| WMware Cloud Directo<br>Replicator Service | or Availability                                                        |                                                                    | ÷ | С | FRANÇAIS~ | 🔆 - root-                |
|--------------------------------------------|------------------------------------------------------------------------|--------------------------------------------------------------------|---|---|-----------|--------------------------|
|                                            | Paramètres                                                             |                                                                    |   |   |           |                          |
| Réplications ~                             | Paramètres du site                                                     |                                                                    |   |   |           |                          |
| Réplications sortantes                     | Countries                                                              | Nan anthrough                                                      |   |   |           | Continues                |
| Réplications entrantes                     | Couplage                                                               | Non conigure                                                       |   |   | •         | Conngurer                |
| Tâches de réplication                      | Placement sur les machines virtuelles récemment récupérées sur ce site | Non configuré                                                      |   |   | 2         | Configurer               |
| Récupération d'urgence                     | Points de terminaison de service                                       |                                                                    |   |   |           |                          |
| Réplications sources                       | Adresse de Lookup Service                                              | https://s2-vcav-v1248-248-080.eng.vmware.com:443/lookupservice/sdk |   |   |           | Supprimer Modifier       |
| Système ~                                  | Paramètres de l'appliance                                              |                                                                    |   |   |           |                          |
| S Extension L2                             | Mot de passe racine                                                    | *****                                                              |   |   |           | Modifier                 |
| Santé du système                           | > Contrôle du trafic                                                   | Ø OK                                                               |   |   |           | Modifier                 |
| 🖄 Täches système                           | > Réseau                                                               | s2-vcav-v1248-250-254.eng.vmware.com 🕃                             |   |   |           | Modifier                 |
| Bundles de support                         | > Certificat                                                           | 14/12/2021, 10:30:30 - 14/12/2022, 10:30:30                        |   |   | Import    | ter   Générer de nouveau |
| 甴 Archives de sauvegarde                   | Adresses du serveur NTP                                                | time.vmware.com                                                    |   |   |           | Modifier                 |
| ① À propos de                              | > Niveaux de journalisation                                            | Par défaut : INFO                                                  |   |   |           | Modifier                 |
|                                            | Paramètres de sécurité                                                 |                                                                    |   |   |           |                          |

2. Fournissez les informations d'identification de l'administrateur SSO et cliquez sur Supprimer

| Supprimer l'enregistrement de Lookup Service $~	imes$                                 |                                                                                         |                  |  |  |  |  |
|---------------------------------------------------------------------------------------|-----------------------------------------------------------------------------------------|------------------|--|--|--|--|
| Voulez-vous vraiment vous déconnecter de l'instance de Lookup Service<br>configurée ? |                                                                                         |                  |  |  |  |  |
| Vous ne pourrez pas effectuer<br>que vous n'aurez pas été conr                        | r d'opérations de surveillance et de gestic<br>necté à une autre instance de Lookup Ser | on tant<br>wice. |  |  |  |  |
| Nom d'utilisateur de<br>l'administrateur SSO: *                                       | administrator@vsphere.local                                                             |                  |  |  |  |  |
| Mot de passe *                                                                        |                                                                                         | 0                |  |  |  |  |
|                                                                                       | ANNULER                                                                                 | IMER             |  |  |  |  |

## Supprimer la VM du dispositif réplicateur

Le dispositif réplicateur non enregistré peut être conservé indéfiniment. Si la conservation du dispositif n'est plus nécessaire, mettez la VM du dispositif hors tension dans l'inventaire vSphere et supprimez-la.

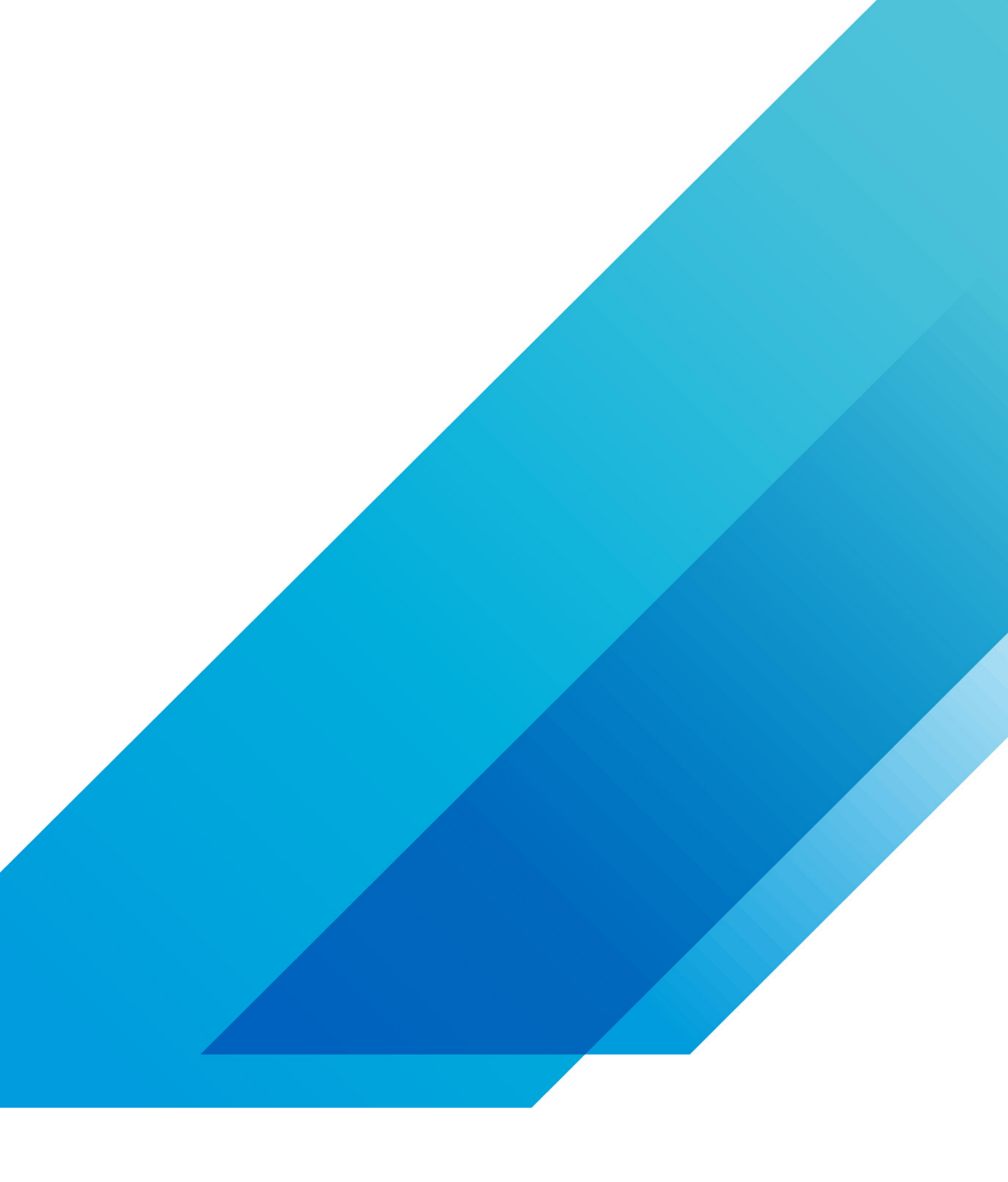

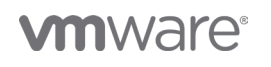

VMware, Inc. 3401 Hillview Avenue Palo Alto CA 94304 USA Tél 877-486-9273 Fax 650-427-5001 vmware.com Copyright @2020 VMware, Inc. Tous droits réservés. Ce produit est protégé par des lois internationales sur le droit d'auteur et la propriété intellectuelle aux États-Unis. Les produits VMware sont couverts par un ou plusieurs brevets dont la liste figure à l'adresse http://www.vmware.com/go/patents-fr. VMware est une marque déposée ou une marque commerciale de VMware, Inc. aux États-Unis et dans d'autres juridicions. Tous les autres noms et marques mentionnés aux présentes peuvent être des marques de leurs sociétés respectives. N° d'élément : vmw-wp-tech-temp-a4-word-101-proof 6/20